## How To: Order by Quick Order

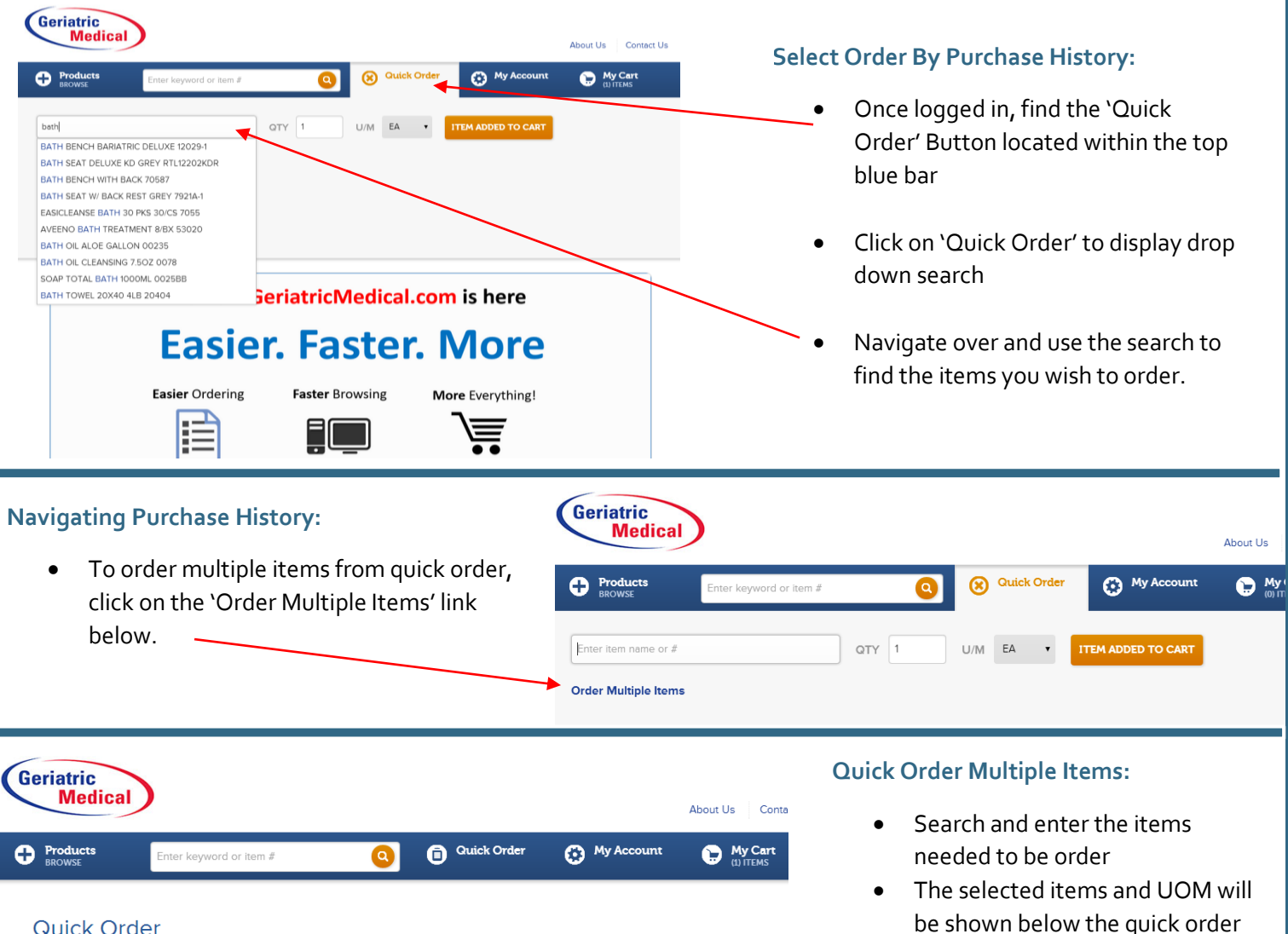

| To add an item to your quick order                  | form, search by keyword or item # then clic | k on the item. | DD ALL TO CART & CHECK |  |
|-----------------------------------------------------|---------------------------------------------|----------------|------------------------|--|
| Enter keyword or item #                             |                                             |                | OUT                    |  |
| 10-8744 MFG# 1150                                   |                                             | ×              |                        |  |
| A & D OINTMENT PACKETS 144/E<br>8 BOXES/CASE (1150) | BX                                          |                |                        |  |
| ON FORMULARY                                        |                                             |                |                        |  |
| Quantity Pricing                                    |                                             |                |                        |  |
|                                                     | U/M: BX v QTY: 1                            | · · · · ·      |                        |  |

- be shown below the quick order search bar
- On formulary and past purchase • icons are also shown where applicable.
- Once you are ready to complete • the order, click on 'add all to cart & check out'

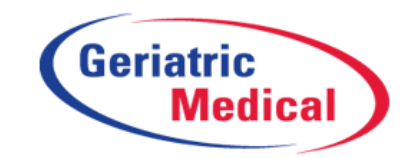

Fax: 1-866-829-0506